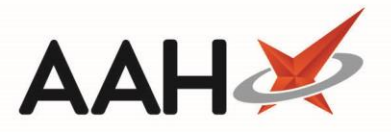

## Searching for a PILs & DILs Entry

- 1. From the PILs & DILs, enter search terms in the search field.
- 2. A list of corresponding search results displays on the left-hand side of the screen.
- 3. The system will automatically highlight the closest relevant entry in the left-hand side part of the screen, which displays its contents on the right-hand side.

| ProScript Connect ▼   | Search (CTRL+S) - Q                                 | 🎵   Responsible Pharmacist Victoria Smith   User The Supervisor 🛛 🗖 🗙                                                                                                    |  |  |  |  |  |
|-----------------------|-----------------------------------------------------|----------------------------------------------------------------------------------------------------|--|--|--|--|--|
| My shortcuts          |                                                     |                                                                                                    |  |  |  |  |  |
| Baprints              | Search Workflow Manager PILs & DILs                 | x                                                                                                    |  |  |  |  |  |
| F6                    | Contract in a local second                          |                                                                                                    |  |  |  |  |  |
| Redeem Owings         | Content Search Favourites History                   | U V +1 - Add to Favountes +3 - Print                                                                                                    |  |  |  |  |  |
| F2                    | Salbutamol 🔹 👻                                      | ·                                                                                                    |  |  |  |  |  |
| Ordering              | 🗎 Atovaquone for pneumocystis pn 🔺                  | mocystis pn Salbutamol inhaler                                                                                                    |  |  |  |  |  |
| F/                    | Bambuterol tablets (Bambec)                         |                                                                                                    |  |  |  |  |  |
| Ctrl R                | Beclometasone inhaler                               | Trusted medical information and support                                                                                                    |  |  |  |  |  |
| Overdue Scripts       | Budesonide inhaler                                  |                                                                                                    |  |  |  |  |  |
| F8                    | Carbocisteine (Mucodyne)                            | Salbutamol is a reliever inhaler.                                                                                                    |  |  |  |  |  |
| MDS Scripts Due       | Ciclesonide Innaler                                 |                                                                                                    |  |  |  |  |  |
| CDM                   | Colistimethate sodium for infectic                  | Make sure you know how to use the inhaler properly. If you are not sure, ask your nurse, pharmacist or doctor to show you.                                                                                                    |  |  |  |  |  |
| SDM<br>Ctrl M         | Erdosteine capsules (Erdotin)                       | na sulas (Frida)                                                                                                    |  |  |  |  |  |
| FPS R2                | Ethambutol for tuberculosis                         | If after using the inhaler your symptoms do not improve, contact your doctor for advice straightaway.                                                                                                    |  |  |  |  |  |
| Ctrl E                | Fluticasone inhaler (Flixotide)                     | The most common side offset is feeling shelp. This should each page                                                                                                    |  |  |  |  |  |
| MLP                   | Formoterol =                                        | The most continion side-ellect is realing shaky. This should soon pass.                                                                                                    |  |  |  |  |  |
|                       | Glycopyrronium (Seebri Breezhale                    | Do not smoke. Smoking causes irritation to the lungs and will make your condition worse                                                                                                    |  |  |  |  |  |
| MUR                   | Indacaterol                                         | bo not smoke, onoting causes initiation to the range and with make your contaition worse.                                                                                                    |  |  |  |  |  |
| Stock                 | Ipratropium - a bronchodilator (A                   |                                                                                                    |  |  |  |  |  |
|                       | Mometacone inhaler                                  |                                                                                                    |  |  |  |  |  |
| Self Service Portal   | Montelukast for asthma                              | About salbutamol inhalers                                                                                                    |  |  |  |  |  |
| Ctrl I                | Nedocromil inhaler (Tilade)                         |                                                                                                    |  |  |  |  |  |
| MDS F11               | Salbutamol inhaler                                  | Type of Bronchodilator (a short-acting beta- agonist)                                                                                                    |  |  |  |  |  |
| FII<br>Support Contro | Salmeterol inhaler (Serevent, Neo                   | medicine                                                                                                    |  |  |  |  |  |
| Support Centre        | 📄 Sodium cromoglicate inhaler (Inta                 | Used for Asthma and other airways-related problems                                                                                                    |  |  |  |  |  |
| NMS                   | Terbutaline inhaler and nebuliser                   | Aiso called Airomir®, AirSab®, Asmasal Clickhaler®, Asmavent®, Easyhaler® Salbutamol, Pulvinal® Salbutamol, Salamol®,                                                                                                    |  |  |  |  |  |
| 14015                 | Terbutaline tablets and syrup                       | Salbulin®; Ventolin®                                                                                                    |  |  |  |  |  |
| MDS Prep              | Tieterium a breesbedilater                          | Available as Aerosol Inhaler, auto-inhaler, powder Inhaler                                                                                                    |  |  |  |  |  |
|                       | Totropium - a bronchodilator Zafirlukast for asthma |                                                                                                    |  |  |  |  |  |
|                       | Medicines used to treat cancer                      | Salbutamol is called a bronchodilator medicine because it dilates (widens) your airways. It works by opening up the air passages in your lungs                                                                                                    |  |  |  |  |  |
|                       | Medicines used to treat ear, nose, thr              | so that air can flow into your lungs more freely. This helps to relieve symptoms of asthma and chronic obstructive pulmonary disease (COPD)                                                                                                    |  |  |  |  |  |
|                       | Medicines used to treat endocrine dis               | such as cougning, wheezing and realing breathless. It starts to work within a few minutes and the effect will last between 3-5 hours.                                                                                                    |  |  |  |  |  |
|                       | Medicines used to treat eye condition -             |                                                                                                    |  |  |  |  |  |
|                       | < III >                                             | Consumming the reserve to as reteried to as reteried to as reteried initiaters of block minaters, this is because they reteried symptoms of blockattlessness, and the inhalers are reteried to as reteried to as reteried to a reteried to a reteried to as reteried to as reteried |  |  |  |  |  |
|                       | www.oatient.info                                    |                                                                                                    |  |  |  |  |  |
|                       |                                                     |                                                                                                    |  |  |  |  |  |

## 4. From there, you can:

 $_{\odot}$  Navigate back and forth the entries in the left-hand side list by clicking the  $\square$ 

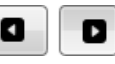

- Press **[F1 Add to Favourites]** if you want to add the entry to the favourites
- Press **[F2 Remove to Favourites]** if you want to remove the entry from the favourites
- Press [F3 Print] to print the entry

Telephone: 0344 209 2601

## **Revision History**

| Version Number                | Date            |  | Revision Details                       | Author(s)                                    |
|-------------------------------|-----------------|--|----------------------------------------|----------------------------------------------|
| 1.0                           | 0 30 March 2020 |  |                                        | Joanne Hibbert-Gorst                         |
| Contact us                    |                 |  | to be reproduced or copied without the | consent of AAH Pharmaceuticals Limited 2020. |
| For more information contact: |                 |  | 1                                      |                                              |